## Creating a Reactive Work Order Introduction

💾 Wed, Jan 17, 2024 🛛 🖿 Creating a Reactive Work Order

To create a Reactive Work Order click the "Create Reactive Work Order" button.

1. The first step is to select the Client that will be used. For information on how to do this, see the Client Selection page. This will only appear if there are multiple Clients to select from. If there is only one then that Client is selected automatically.

2. The Reactive Work Order screen appears after selecting a Client.

3. Select a Building by either double clicking or by highlighting a Building and clicking OK.

| sclive Work Order Pending Building Click here to make a selection Contct Task Contct Select Building Select Building Select Building Known As Building No. Building No. Buildi | tive Work        | order 1         | Ne                               |                    |       |                       |           |    |        |     |                    |        | ₹      |
|----------------------------------------------------------------------------------------------------|------------------|-----------------|----------------------------------|--------------------|-------|-----------------------|-----------|----|--------|-----|--------------------|--------|--------|
| Building Citck here to make a selection Contact Task Select Building Select Building Select Building Select Building No. Building No. Building Name Building Select Building Select Building S | ctive Work       | Order Pe        | ending                           |                    |       |                       |           |    |        |     |                    |        |        |
| Contact Select Building   Task Select Building   Suiding Known As Building No.   Building No. Building No.   Filter Filter   Filter Filter   (142) - ABBEYDALE 142   ABBEYDALE WMS                                                                                                    | Building         | Click h         | here to make a selection         | n                  |       | ₹                     | Notes     |    |        |     |                    | ^      | -<br>- |
| Task       Select Building         k: Types and Symptoms       Building No. Building No. Building Name       Building       Building Name       Building         Sub WO Type       Equipment/Service       Filter       Filter       <                                                                                                    | Contact          |                 |                                  | Select Building    |       |                       | 1         |    |        |     |                    | - × ·  |        |
| kt Types and Symptoms     Sub WO Type   Filter     Filter     Filter </th <td>Task</td> <td></td> <td></td> <td>Calast Building</td> <td></td> <td></td> <td></td> <td></td> <td></td> <td></td> <td></td> <td>Search</td> <td></td>                                                                                                    | Task             |                 |                                  | Calast Building    |       |                       |           |    |        |     |                    | Search |        |
| Sub WO Type     Equipment/Service       Filter     Filter       Filter     Filter       (142) - ABBEYDALE     142       ABBEYDALE     WMS                                                                                                    | k Types and      | d Sympto        | oms                              | D THE K            |       | 5 1 F 1               | D. 11.11  |    | 0.11   |     |                    |        |        |
| Filter Filter     (142) - ABBEYDALE     142     ABBEYDALE     (142) - ABBEYDALE     142     ABBEYDALE     Image: ABBEYDALE     Image: ABBEYDALE     <                                                                                                    | Sub WO           | Туре            | Equipment/Service T              | Building Known As  |       | Building No<br>Filter | Filter    |    | Filter | rel | Area               | Lo     |        |
| Image: Control of the second of the second of the secon                  | Filter           |                 | Filter                           | (142) - ABBEVDALE  |       | 142                   | ABBEYDALE |    | WMST   | er  | Filter             | Fil    |        |
|                                                                                                    |                  |                 |                                  |                    |       |                       |           |    |        |     |                    |        |        |
|                                                                                                    |                  |                 |                                  | <                  |       |                       |           | OK | Cancel |     | Location<br>Filter | •      |        |
| Status 🔿 Temp fix 🔿 No temp fix Quantity/Code Extra                                                                                                    | Status           | ⊙ Terr          | np fix ◯ No temp fix             | 4 1 available item | <br>  | ,                     | Extra     | OK | Cancel |     | Location<br>Filter | • •    |        |
| Status     O Temp fix     O No temp fix     Quantity/Code     Extra       Reason     Please select     Fixed Cost     Summary                                                                                                    | Status<br>Reason | ⊖ Ten<br>Please | mp fix ⊙ No temp fix<br>e select | Quantity/Cod       | - III | ,                     | Extra     | OK | Cancel |     | Location<br>Filter |        |        |

4. A list of all contacts stored against the Building selected will open. Click on the name of the person who is placing the call and all the details will automatically be populated to the fields below.

| Select Contact |   |        |             |          |        |        |  |
|----------------|---|--------|-------------|----------|--------|--------|--|
| Contact Type   |   | Name   | Telephone   |          | Email  |        |  |
| All            | • | Filter | Filter      |          | Filter |        |  |
| Client Contact |   | Smith  | 123456789 / | 09876543 |        |        |  |
|                |   |        |             |          |        |        |  |
|                |   |        |             |          |        |        |  |
|                |   |        |             |          |        |        |  |
|                |   |        |             |          |        |        |  |
|                |   |        |             |          |        |        |  |
|                |   |        |             |          |        |        |  |
| Contact Type   |   |        | Name        |          |        |        |  |
| Number         |   |        | Email       |          |        |        |  |
| Number         |   |        | Lindi       |          |        |        |  |
|                |   |        |             |          | OK     | Cancel |  |

5. If the person calling is not listed in the main window, click on the Contact Type drop down box

|  |  | - |
|--|--|---|
|  |  |   |

then manually enter the name, number and email address at the bottom of the screen and click "OK". Any information automatically populated can be overwritten here, if for example a contact number has been changed, simply type in the new number and click "OK".

6. Enter the Task Type and Symptom of the fault being raised and click 'Search' or if you know the Asset number, enter this in the Asset field and click 'Search'. **Task** is a search field which allows you to search the Core Data of Ostara to find Equipment/Service types to log this Work Order against.

7. A list of all Task Types, their associated Symptoms and Assets in the database which match the Task Type entered will be displayed in the 'Task Types and Symptoms' and 'Assets and Locations' tables. The User can either choose an Asset which will then define the Task Type list to all those that are relevant to Asset selected or vice versa, which will then display all Assets relevant for the chosen Task.

8. The Ostara application will bring back a list of items which meet the search criteria (based on the keywords set up in Core Data against each equipment/service type). Select the line applicable to the Task or Asset type.

| React | tive Work Order P                  | ending                    |                     |                                |              |       |       |                 |                   |          |              |                 |                   |       |
|-------|------------------------------------|---------------------------|---------------------|--------------------------------|--------------|-------|-------|-----------------|-------------------|----------|--------------|-----------------|-------------------|-------|
| В     | uilding ABBE                       | /DALE (142)               | ₹                   |                                |              | Notes |       |                 |                   |          | *            |                 |                   |       |
| с     | ontact IT Hel                      | pdesk(142)                |                     |                                | Ţ            |       |       |                 |                   |          |              |                 | -                 | ×Ŧ    |
|       | Task indee                         | r plante                  |                     |                                | Caraak       |       |       | Accet           |                   |          |              |                 |                   |       |
|       | Task Indoo                         | r pianos                  |                     |                                | Search       |       |       | Asset           |                   |          |              |                 | 3                 | earch |
| Task  | Types and Sympto                   | oms                       |                     |                                |              | Α     | Asset | s and Locations |                   |          |              |                 |                   |       |
|       | Sub WO Type Equipment/Service Type |                           | Sub Equipment/Servi | ce Type Symptom                | Relevance    |       |       | Operational     | Asset Number Know |          | wn A         | Level           | Area              | Lo    |
|       | Filter                             | Filter                    | Filter              | Filter                         | Most releva  |       |       | NA 💌            | Filter            | Filt     | er           | Filter          | Filter            | Filt  |
|       | Aesthetic Feat                     | Indoor Plants             |                     | Replace                        | Most releva  | [     |       | NA              | 051585            | Pac      | k HT1        | Ground Floor    | Plant Room        | Re    |
|       | Aesthetic Feat Indoor Plants       |                           |                     | Replace/Remo                   | Most releva  | [     |       | NA              | 051586            | Pac      | k HT2        | Ground Floor    | Plant Room        | Re    |
|       | Aesthetic Feat Indoor Plants       |                           |                     | Required                       | Most releva  | [     |       | NA              | 051587            | Pac      | k LT1        | Ground Floor    | Plant Room        | Re    |
|       | Combined He                        | Combined Heat and Power ( |                     |                                | Most releva  | [     |       | NA              | 051588            | Hea      | at Har       | Ground Floor    | Plant Room        | Re    |
|       | Combined He                        | Combined Heat and Power ( |                     | Alarming                       | Most releva  | [     |       | NA              | 051830 HT1        |          | L            | Ground Floor    | External          | Co    |
|       | Combined He                        | Combined Heat and Power ( |                     | Damaged                        | Most releva  | [     |       | NA              | 051831 HT2        |          | 2            | Ground Floor    | External          | Co    |
|       | Combined He                        | Combined Heat and Power ( |                     | Leaking                        | Most releva  | [     |       | NA              | 051832 LT1        |          |              | Ground Floor    | External          | Co    |
|       | Plant                              | Ammonia Alarm             |                     | Alarming                       | Most releva  |       |       |                 |                   |          |              |                 |                   |       |
|       | Plant                              | Ammonia Alarm             |                     | Smell Gas                      | Most releva  | •     |       |                 |                   |          |              |                 |                   | •     |
|       | Plant                              | HT-Pack                   |                     | Alarming                       | Most releva  |       | Loca  | ation Type      | pecific           | *        |              |                 |                   |       |
|       | Plant                              | LT-Pack                   |                     | Alarming                       | Most releva  |       |       | Level           |                   |          | Area         |                 | Location          | *     |
|       | Plant                              | Plant Room Cooling        |                     | Low Liquid Level               | Most releva  | 1     |       | Filter          |                   |          | Filter       |                 | Filter            |       |
|       | Plant                              | Plant Room Extract        |                     | Low Liquid Level               | Most releva  |       |       | Default Level   |                   |          | Default Area |                 | Default Location  |       |
|       | Plant                              | Water Softener            |                     |                                | Most releva  |       |       | Ground Floor    |                   | Car Park |              | Ground Floor    |                   |       |
|       | Plant                              | Water Softener            |                     | Low Liquid Level               | Most releva  | [     |       | Ground Floor    |                   | External |              | rnal Common Are |                   |       |
|       | Plant                              | Water Softener            |                     | Water Leak                     | Most releva  | [     |       | Ground Floor    |                   |          | External     |                 | Unit              |       |
|       | Plant                              | Calorifier                |                     | Low Liquid Level               | Most releva  | [     |       | Ground Floor    | d Floor           |          | Internal     |                 | Common Area       |       |
|       | Plant                              | Condenser                 |                     | Low Liquid Level               | Most relevan | [     |       | Ground Floor    | nd Floor          |          | Intern       | nal             | Unit              |       |
|       | Plant                              | Water Cooling Tower       |                     | Low Liquid Level               | Most releva  | [     |       | Ground Floor    | Floor             |          | Mark         | et Street       | Bakery            |       |
|       |                                    |                           |                     |                                |              | [     |       | Ground Floor    |                   |          | Mark         | et Street       | Butchery          |       |
| •     |                                    | III                       |                     |                                | +            |       |       | Ground Floor    |                   |          | Mark         | at Street       | Cake Shon/Datisse |       |
|       | Status 🔘 Ten                       |                           | Quantity/Code       |                                |              |       |       | Extra           |                   |          |              |                 |                   |       |
| F     | Reason Please                      | select 👻                  | Fixed Cost          |                                |              |       |       | Summary         |                   |          |              |                 |                   | *     |
|       |                                    |                           | Capital Budget      | Click here to make a selection | n 🛡          |       |       |                 |                   |          |              |                 |                   | -     |

**Note:** The "Relevance" column defaults to "Most Relevant" but can be changed to "All" or "Related" by clicking on the down arrow button.

9. If an Asset is selected by ticking the box alongside the Asset, the following prompt will appear:

| Operational               | 23     |
|---------------------------|--------|
| Is the asset operational? |        |
| Yes No                    | Cancel |

Selecting "Yes" or "No" will reflect in the event on the Helpdesk Work Page.

**Note:** When selecting multiple Assets: if the first Asset selected is under warranty, the next Asset will also need to be, not only under warranty but under warranty with the same Resource. If it isn't, the following pop up will display stating that these cannot be on the same Work Order and need to be raised separately:

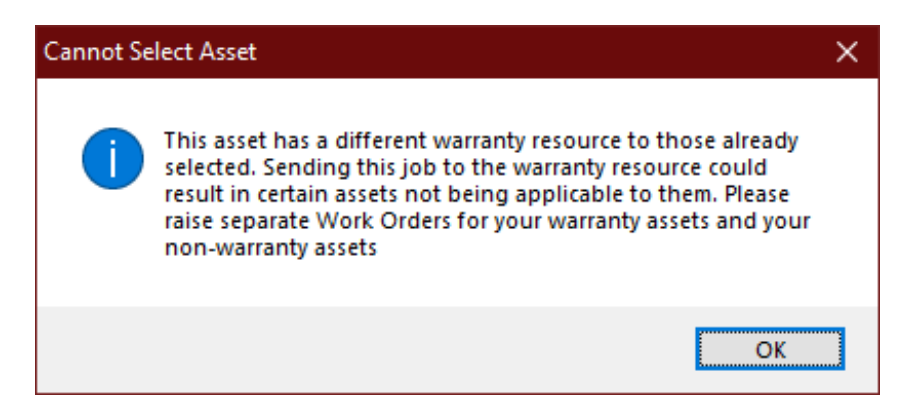

10. Once a Task Type has been selected the User will then need to choose a Location. What <u>Powred by PHPKB</u> (Knowledge Base Software) is shown in the Locations table depends on what is selected in the Location Type drop down. By default, Specific is selected and displays the specific Location Mappings for the Building. Selecting Whole Area displays Location Mappings that have a Level and Area and selecting Whole Level displays Location Mappings that have just a Level, all for the selected Building. The last option in the Location Type drop down is Unspecified Location and this should be chosen if the location of the work has not been specified.

Any extra information that may be required to help locate the issue can be added in the "Extra" field.

**Note:** If an Asset has been selected you do not need to select a location as this has already been set in the Asset module.

**Note:** If there is only one Equipment/Service Type to choose from, the system will automatically select it. This is the same for Remedial Work Orders too.

11. Notes can be added at this stage. Notes can be copied using the Ctrl-A, selects/highlights all in the notes field (text can also be highlighted using the mouse). Ctrl-C, which will copy any highlighted text and Ctrl-P, which will paste any copied text into the notes field.

12. Select if there is a temporary fix in place or not and note any relevant codes in the "Code" field. This only relates to the Task Type if an asset is selected the User will be prompted if the asset is operational or not (see step number 9). The Code field allows you to enter codes or quantities for the Work Order. Examples could be a quantity of lamps that are out, or an alarm reset code.

**Reason** is a pre-defined drop down list of Reason Codes which are listed against the Client selected. The identification of Reason Code will ensure accurate identification for reporting and trend analysis.

13. Select a Reason for the Task by clicking on the arrow and choosing one of the options from the drop down.

14. The User may wish to provide a Fixed Cost if the price of the works has already been pre-agreed. To do this, tick the Fixed Cost tick box to enable the field next to it. Once enabled, enter the value.

Fixed Cost 🛛 £0.00

**Note:** When the Work Order is created, if a Fixed Cost is set then authorisation rules maybe invoked.

15. It is also possible to add a Capital Code to the Work Order. To select a Capital Code, click the Capital Budget field and the Capital Budget screen is displayed. Highlight a code from the list and click "OK" to select it.

Capital Budget Click here to make a selection

**Note:** When selecting a Capital Code, the codes shown will be the ones that are currently in date. Clicking the "Switch Period" will allow the User to change the period if necessary.

<u>Powred by PHPKB</u> (Knowledge Base Software)

16. A summary of the Task and Location will be displayed in the "Summary" field.

17. Once the information has been completed click "Save". If you would like to abandon without saving click the "Cancel" button.

If, when clicking on "Save" the following exclamation mark is visible at the side of the screen, it will be due to missing mandatory information. Please fill in all required fields and click on the Save button again.

| 9                        |
|--------------------------|
| Validation Errors        |
| A task must be selected. |

18. Ostara will now automatically check for duplicate Work Orders, by checking for any Work Orders which have been raised against the same Building and with the same Task Type/Asset and are either currently outstanding, or have been closed within the last 14 days. At the same time, Ostara will advise the User if Building Events exist that could be impacted by the creation of this Work Order. If there are no duplicates or Building Events present then the system will automatically raise the Work Order and proceed to Allocating Resource. If, however, there are potential duplicates found the following screen will appear:

| Reactive Work Order Number: Pending - Duplicates |          |            |             |                |            |                         |          |                 |               |                 |              |          |       |        |
|--------------------------------------------------|----------|------------|-------------|----------------|------------|-------------------------|----------|-----------------|---------------|-----------------|--------------|----------|-------|--------|
| WO No                                            | Rais     | ed Date    | Last Action | Contact        | Equipment  | /Service                | Asset No | Status          |               | Symptom         | Resource     |          |       | L      |
| 6464196                                          | 26/0     | 7/2013     | 26/07/2013  | Customer Liais | Indoor Pla | idoor Plants 5/         |          | 19 Pendin       | g accep       | Replace         | PRICE PLANTS | View     | C     | onfirm |
| 6464367                                          | 26/0     | 7/2013     | 26/07/2013  | Customer Liais | Indoor Pla | indoor Plants 5/        |          | 19 Pendin       | g accep       | Replace         | PRICE PLANTS | View     | C     | onfirm |
| 6463413                                          | 12/0     | 7/2013     | 18/07/2013  | Customer Liais | Indoor Pla | nts                     |          | Job cor         | Job completed |                 | PRICE PLANTS | View     | C     | onfirm |
| 6463414                                          | 12/0     | 7/2013     | 12/07/2013  | Customer Liais | Indoor Pla | nts                     |          | Pendin          | g sched       |                 | PRICE PLANTS | View     | G     | onfirm |
| 6463415                                          | 12/0     | 7/2013     | 12/07/2013  | Customer Liais | Indoor Pla | nts                     |          | Pendin          | g sched       |                 | PRICE PLANTS | View     | G     | onfirm |
| Exact Fotential Link                             | High Mea | lium Low   |             |                |            |                         |          |                 |               |                 |              |          |       |        |
| WO Type                                          | WO No    | Start Date | ETA         | Contact        |            | Equipment/Service       |          | Status          | Re            | source          |              |          |       |        |
| PPM                                              | 7703673  | 01/06/201  | 4           | Ostara         |            | GARDENING, Aesthetic Fe | atures   | Pending attenda | nce PR        | NICE PLANTS LTD |              | View     |       | Link   |
| PPM                                              | 7703681  | 01/08/201  | 4           | Ostara         |            | GARDENING, Aesthetic Fe | atures   | Pending attenda | nce PR        | NICE PLANTS LTD |              | View     |       | Link   |
| Building Event                                   |          |            |             |                |            |                         |          |                 |               |                 |              |          |       |        |
| Name                                             |          |            |             |                |            |                         |          |                 |               | Start Date      |              | End Date |       |        |
|                                                  |          |            |             |                |            |                         |          |                 |               |                 |              |          |       |        |
|                                                  |          |            |             |                |            |                         |          |                 |               |                 |              | C        | ancel | Save   |

Key to duplicate checking:

Exact = Asset Number and Symptom

High = Asset Number with no Symptom match

Medium = Equipment/Service Type, Location and Symptom

Low = Equipment/Service Type and Location with no Symptom match

**Note:** The Duplicate Check for closed Work Orders within the last 14 days is the default, but this is can be set by Management Company by contacting your Ostara system administrator. The check at Equipment/Service Type is also configurable and

Powred by PHPKB (Knowledge Base Software)

can be set by Management Company to check at Sub Work Order Type level instead - although there will likely be more matches returned using this approach.

19. Any Work Order numbers which are potential duplicates will be shown in a list. The colour coding (shown in the first column) denotes how many parts of the Work Order match one already raised. The more matches the more similar the Work Order is. If the User is sure that the new Work Order created is not a duplicate then they should click on the "Save" button.

If on the other hand the User believes that one of the listed results is a duplicate and should be used for this work, they should click on the "View" button and this Work Order will open in a new tab (the one you are raising will NOT be lost). If this is the same and a duplicate Work Order will be raised then go back to the one being raised and click on the "Confirm" button. This will take the User to the Work Order previously raised and the new one will be cancelled automatically.

20. It is possible that the Work Order being raised relates to an upcoming Work Order and if any are present, the "Potential Link Work Orders" section is populated. From here, the User can view the Work Orders that could potentially relate to the Reactive Work Order being created and even link a Work Order to the Reactive upon creation.

21. Clicking "View" will display the Work Order in a separate tab in which the User can view the Work Order to make sure it is the correct one to link to.

**Note:** This is permission controlled and will only be available if the "Can Visit Link Work Orders" permission is selected.

22. Clicking "Link" will create the Work Order and link the selected Work Order to the Work Order. It will also progress the Work Order, depending on the settings of the Contract of the linked Work Order, and apply the Resource and schedule that the linked Work Order has.

**Note:** It is not mandatory to link a Work Order during creation. This step can be bypassed if there are no Work Orders to link or if any of the Work Orders present do not need to be linked. If Potential Link Work Orders exist but are not selected, the following message is displayed:

| Confirm |                                                                                    |
|---------|------------------------------------------------------------------------------------|
| ?       | Please confirm you do not wish to link to any of the potential linked work orders? |
|         | Yes <u>N</u> o                                                                     |

Clicking "Yes" will proceed with the Work Order creation. "No" will return to the Verification tab.

23. The application will ask for confirmation that there are no duplicates for the Work Order being raised. In order to proceed to the creation stage the User should click "Yes". By clicking on "No" the User will be returned back to the verification screen.

Powred by PHPKB (Knowledge Base Software)

**Note:** This is an important step as raising a duplicate will waste both time and money.

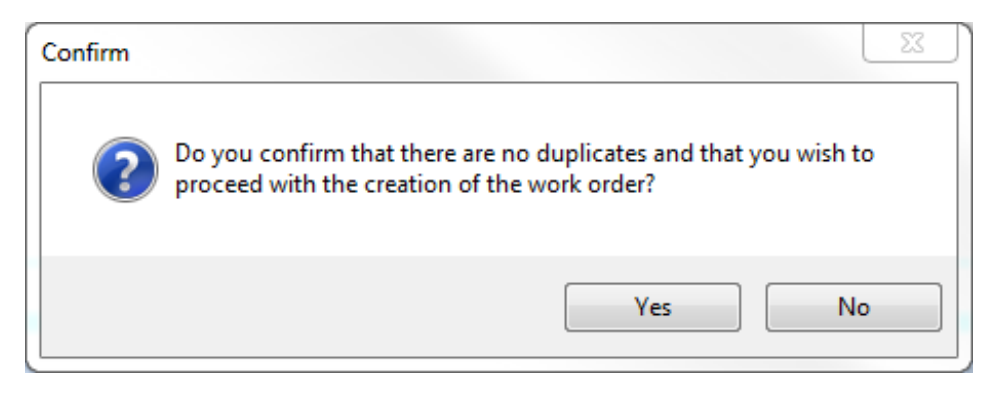

24. Once the User confirms that this is not a duplicate the Work Order has now been successfully created.

Allocating Resource and Setting the Schedule for Attendance Search Prioritisation Scoring Explained Batching

Online URL: https://ostarasystems.knowledgebase.co/article.php?id=241